Please Login to your account and complete your registration as following:

- Login to your account
- Go to the **Pay fees** section
- Choose <u>new payment</u> item

## Step 1:

- Choose one of the entrance titles
  - O Academic members
  - O Members of Iranian Societies (Mathematics or Engineering)
  - O Students (Ph.D and M.Sc)
  - 0 Others
  - Also choose any extra item you want
    - O Room (Tuesday, Farvardin 17) (University Guest House)
    - O Room (Wednesday, Farvardin 17) (University Guest House)
    - O Room (Tuesday, Farvardin 16) (Hotel)
    - o .....

## Step 2:

• Attach the scan of your ID card (Academic or Student ID card)

## Step 3:

• Pay the Total Payment at the bank, then attach the scan of the receipt

شماره حساب: 1108840605

دارنده حساب: گرانت دانشکده علوم پایه

شعبه: بانک تجارت دانشگاه کردستان